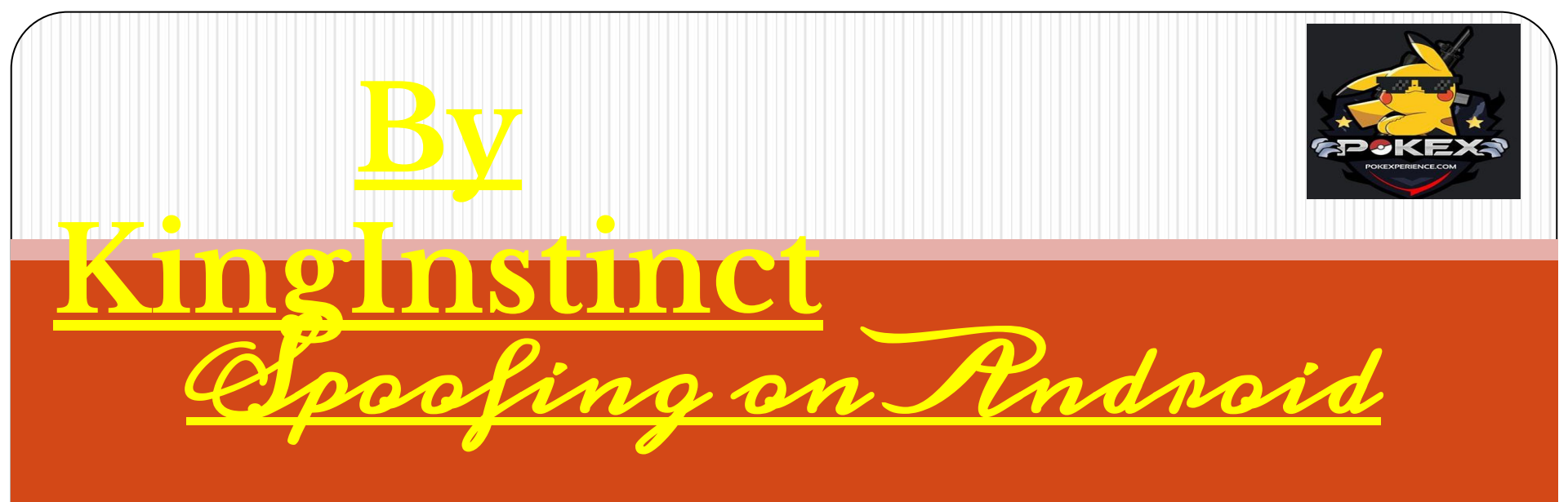

### LET`S GET STARTED

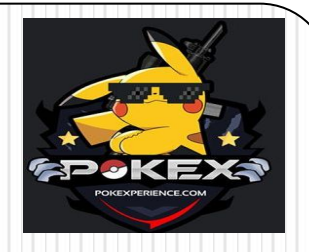

### **IMPORTANT**

### IT IS IMPORTANT TO NOTE HERE THAT THIS UNROOTED SPOOFING TRICK IS ONLY POSSIBLE TO ACHIEVE ON ANDROID DEVICES RUNNING ANDROID 6.0 MARSHMALLOW, ANDROID 7.0 NOUGAT, AND ANDROID 7.0 NOUGAT, AND

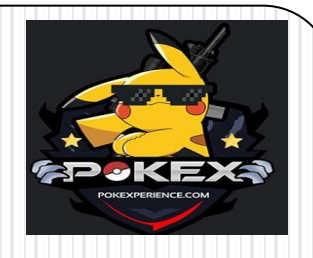

### <u>STEP ONE – DOWNLOAD OLD GP</u> <u>SERVICES</u>

### **GP SERVICES 12.6.85**

https://www.apkmirror.com/apk/google-inc/google-play-services/go ogle-play-services-12.6.85-release/

### **GP SERVICES 12.6.87**

https://www.apkmirror.com/apk/google-inc/google-play-services/go ogle-play-services-12.6.87-release/

Now, when you open the provided link, you will see a list of variants and each variant have a set of variable numbers inside the brackets. You need to look at the first six digits inside the parentheses. You need to find a variant whose number matches with the current version of Google Play Services already installed on your device.

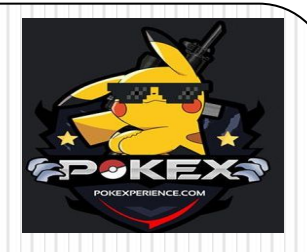

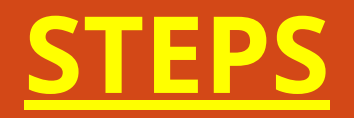

• STEP ONE – DOWNLOAD OLD VERSION OF GOOGLE PLAY SERVICES.

- STEP TWO DOWNLOAD DROID HARDWARE INFO.
- STEP THREE DOWNLOAD SPOOFING APP GPS JOYSTICK BY APPNINJAS.
  - STEP FOUR DEACTIVATE FIND MY DEVICE LOCATION.
- STEP FIVE UNINSTALL GOOGLE PLAY SERVICES UPDATES.
- STEP SIX INSTALL GOOGLE PLAY SERVICES OLD VERSION .
- STEP SEVEN DISABLE BACKGROUND DATA USAGE OF GOOGLE PLAY SERVICES .
  - STEP EIGHT DISABLE GOOGLE PLAY STORE .
  - STEP NINE SET UP GPS JOYSTICK TO SPOOF

### FOR EXAMPLE

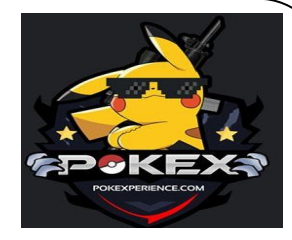

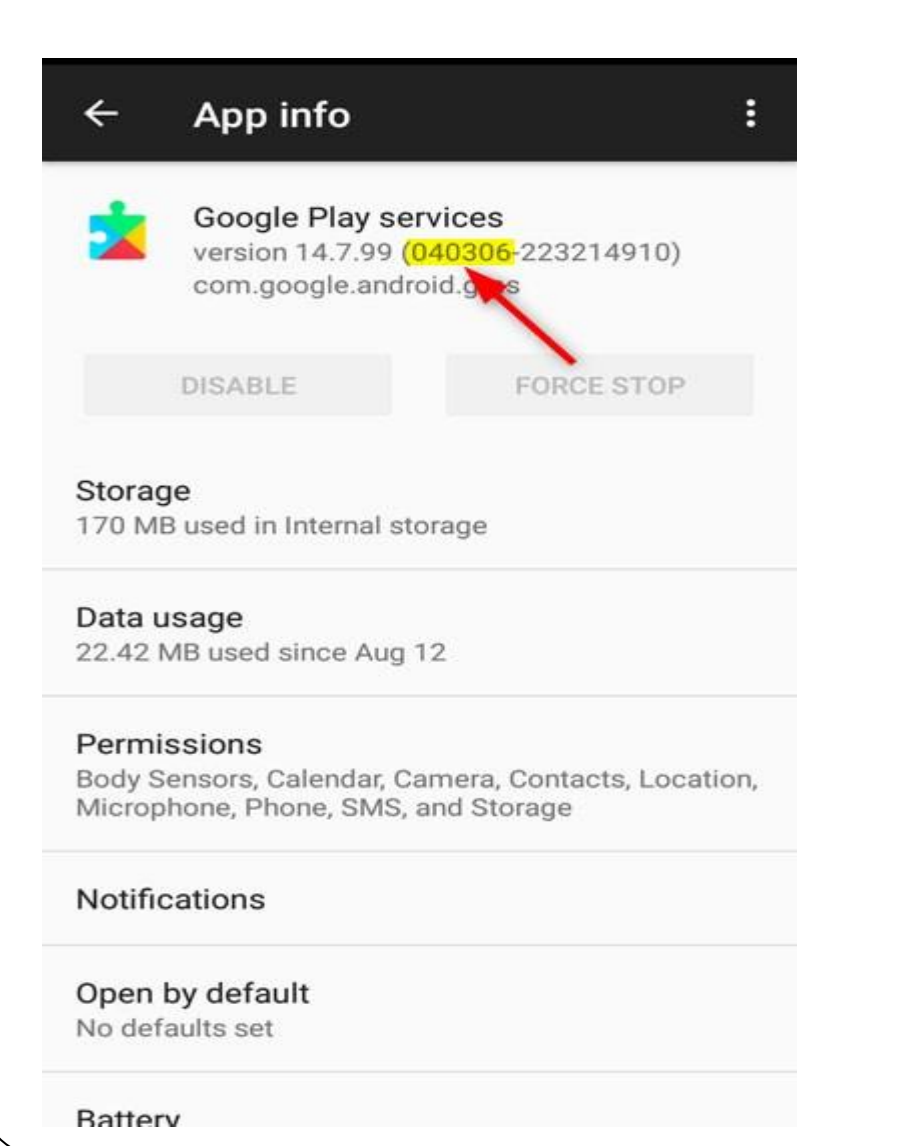

### Download

This release comes in several variants (we currently have 31). Consult our handy FAQ to see which download is right for you.

| Variant                                                                                 | Arch            | Version         | DPI    |
|-----------------------------------------------------------------------------------------|-----------------|-----------------|--------|
| <ul> <li>12.6.85</li> <li>(000300-</li> <li>197041431)</li> <li>May 19, 2018</li> </ul> | armeabi-<br>v7a | Android<br>4.0+ | nodpi  |
| <ul> <li>12.6.85</li> <li>(000302-</li> <li>197041431)</li> <li>May 21, 2018</li> </ul> | armeabi-<br>v7a | Android<br>4.0+ | 160dpi |
| <ul> <li>12.6.85</li> <li>(040304-</li> <li>197041431)</li> <li>May 19, 2018</li> </ul> | armeabi-<br>v7a | Android<br>6.0+ | 240dpi |
| <ul> <li>12.6.85</li> <li>(040306-</li> <li>197041431)</li> <li>May 19, 2018</li> </ul> | armeabi-<br>v7a | Android<br>6.0+ | 320dpi |
| <ul> <li>12.6.85</li> <li>(040308-</li> <li>197041431)</li> <li>May 18, 2018</li> </ul> | armeabi-<br>v7a | Android<br>6.0+ | 480dpi |

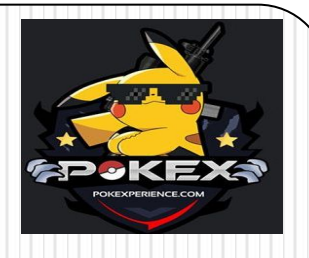

# <u>STEP TWO – DOWNLOAD DROID</u> <u>HARDWARE INFO</u>

**DOWNLOAD DROID** HARDWARE INFO APP FROM THE LINK GIVEN BELOW https://www.apkmirror.com/apk/ink wired/droid-hardware-info/droid-har dware-info-1-0-3-release/ LOOK FOR SOFTWARE DENSITY IN DISPLAY CATEGORY .REMEMBER THIS. LOOK FOR INSTRUCTION SET **IN PROCESSOR CATEGORY** <del>REMEMBER THIS</del>

### **FOR EXAMPLE**

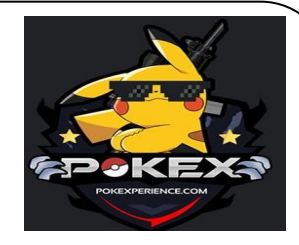

| 7:32 PM M 🖻 🖸 😥                                     | 7:32 PM 🖿 😥       | 🤶 III 42% 💽 <del>f</del>             |
|-----------------------------------------------------|-------------------|--------------------------------------|
| 🙀 Droid Info 📄 🏝                                    | । 👰 I Droid Info  |                                      |
| Device System Memory                                | Device 🖽 S        | System 📔 Memory                      |
| PROCESSOR                                           | DE                | VICE                                 |
| CPU Architecture ARMv7 Processor rev 5<br>(v7l)     | Model             | Neffos Y6 (TP804A)                   |
| Reard mem 2000                                      | Manufacturer      | TP-LINK                              |
| Chipset Qualcomm                                    | Baseband Version  | .JO.2.0.c1-00256-8909_G<br>EN_PACK-1 |
| Technologies, Inc<br>MSM8909                        | RIL Version       | Qualcomm RIL 1.0                     |
| Cores 4                                             | Build Number      | TP804R1405                           |
| Clock Speed 1248 MHz - 1267 MHz                     | Build Fingerprint | Neffos/TP804A/<br>Y6:7.1.2/N2G47H/   |
| Instruction Sets armeabi-v7a, armeabi               |                   | 1405:user/release-keys               |
| CPU Features swp half thumb fastmul                 | Bootloader        | unknown                              |
| vfp edsp neon vfpv3 tis<br>vfpv4 idiva idivt vfpd32 | Java VM           | ART 2.1.0                            |
| evtstrm                                             | OS Version        | N MR1 (7.1.2)                        |
| CPU Governor interactive                            | SDK               | 25                                   |
| Kernel Version 3.10.49-                             | DIS               | PLAY                                 |
| g720348c-00076-<br>a015fbe2                         | Resolution        | 720x1280 pixels (HD)                 |
| Kernel Architecture army7                           | Software Density  | 320 dpi (xhdpi)                      |
| RUNNING                                             | Refresh Rate      | 60 Hz                                |
|                                                     | -                 |                                      |
|                                                     |                   |                                      |

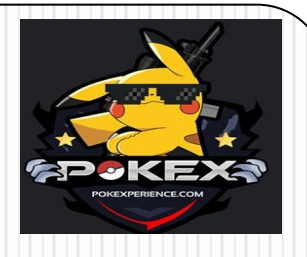

# <u>SPOOFING APP</u>

 DOWNLOAD UNLOCKED VERSION OF GPS JOYSTICK FROM THE LINK GIVEN BELOW ACCORDING TO YOUR PHONE'S INSTRUCTION SETS http://gpsjoystick.theappninjas.co m/faq/

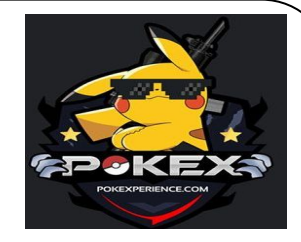

### FOR EXAMPLE

### **Download Unlocked Version**

Select the best version dependent on your device. You're detected device: **unknown** 

Most common: gpsjoystick-unlocked-arm64-v8a.apk gpsjoystick-unlocked-armeabi-v7a.apk

Less common:

gpsjoystick-unlocked-armeabi.apk gpsjoystick-unlocked-mips.apk gpsjoystick-unlocked-x86\_64.apk gpsjoystick-unlocked-x86.apk

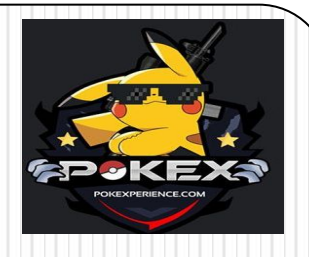

# <u>STEP FOUR – DEACTIVATE FIND</u> <u>MY DEVICE LOCATION</u>

- GO TO SETTINGS AND SCROLL DOWN UNTIL YOU FIND SECURITY OPTION. TAP ON IT.
  - TAP ON DEVICE ADMINISTRATORS.
    - YOU WILL SEE FIND MY DEVICE OPTION, WHICH MOST PROBABLY WILL BE ENABLED. TAP ON IT TO DEACTIVATE IT
    - A NEW PAGE WILL OPEN, AND YOU NEED TO TAP THE OPTION "DEACTIVATE THIS DEVICE ADMINISTRATOR."
       ONCE YOU HAVE SUCCESSFULLY
      - ONCE YOU HAVE SUCCESSFULL

### FOR EXAMPLE

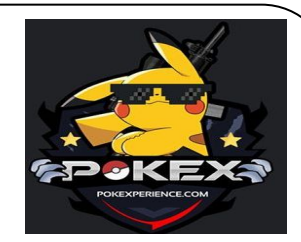

 $\sim$ 

**Device administrators** 

Allow Find My Device to lock or

Find My Device

erase a lost device

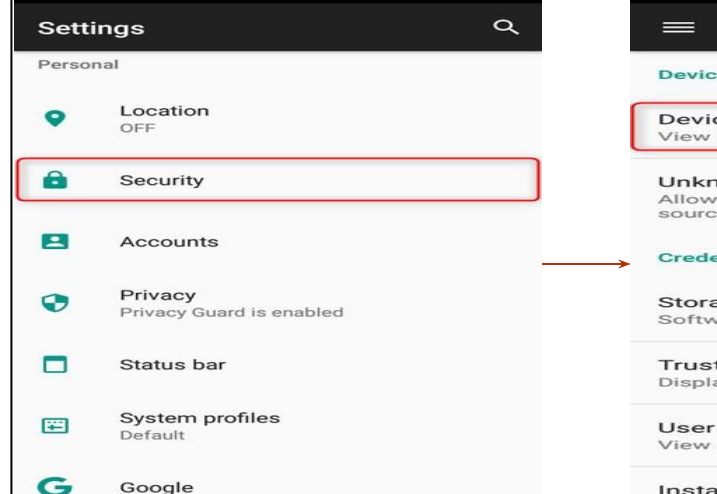

| =     | Security       |  |
|-------|----------------|--|
| evice | administration |  |

Device administrators View or deactivate device administrators

Unknown sources Allow installation of apps from unknown sources

### **Credential storage**

Storage type Software only

Trusted credentials Display trusted CA certificates

User credentials View and modify stored credentials

Install from SD card Install certificates from SD card

### Device administrators

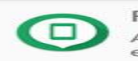

Find My Device Allow Find My Device to lock or erase a lost device

### Device administrator

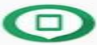

Find My Device

This administrator is active and allows the app Google Play services to perform the following operations:

~

- Erase all data
- Change the screen lock
- Lock the screen
- Disable some screen lock features

Deactivate this device administrator

Cancel

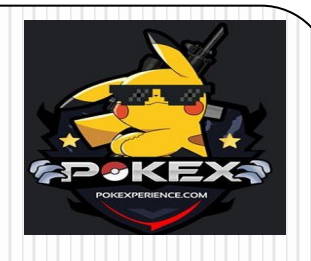

### <u>STEP FIVE – UNINSTALL GOOGLE</u> **PLAY SERVICES UPDATES**

- Go to Settings and then find the Apps option. Tap on it.
- Once you are under the Apps section, tap on the menu button located at the top-right corner.
- Tap on the Show system option to see all the system apps.
- Now scroll down and look for Google Play Services. Remember, the apps are in alphabetical order. Once found, tap on it. •
  - Tap on the menu button located at the top-right corner.
    - Tap on Uninstall updates.
- A popup will appear asking you if you want to

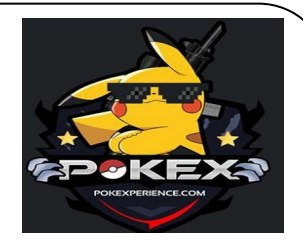

### FOR EXAMPLE PAGE 1/2

| Settir     | ngs Q                                      | =                                                                                                    | Apps 🗢 📑                                       |
|------------|--------------------------------------------|----------------------------------------------------------------------------------------------------|------------------------------------------------|
| Device     |                                            | -                                                                                                    | Android System WebView                         |
|            | Display<br>Adaptive brightness is OFF      | C                                                                                                    | AudioFX                                        |
|            | Notifications<br>All apps allowed to send  |                                                                                                    | 32.00 KB                                       |
| <b>-</b> D | Sound<br>Ringer set to silent              |                                                                                                    | 113 MB                                         |
|            | Apps                                       | - ×<br>+ =                                                                                                    | Calculator<br>8.00 KB                          |
|            | 55 apps installed                          | 31                                                                                                    | Calendar<br>796 KB                             |
|            | 8.40 GB of 14.68 GB used                   |                                                                                                    | Camera<br>44.00 KB                             |
|            | Battery<br>93% - approx. 8 days left       |                                                                                                    | Camera Restarter                               |
| ≣≣         | Memory<br>Avg 675 MB of 1.7 GB memory used |                                                                                                    | Chrome                                         |
|            |                                            |                                                                                                    |                                                |
| _          | Apps 🌣 :                                   |                                                                                                    |                                                |
|            | Google Play Games<br>46.24 MB              | _                                                                                                    | Apps Show system                               |
|            | Google Play Music                          | 101                                                                                                    | Android Syst Reset app preferences<br>71.74 MB |
|            | Google Play Newsstand                      | 0                                                                                                    | AudioFX<br>32.00 KB                            |
|            |                                            |                                                                                                    | Autodesk SketchBook                            |
|            | 170 MB                                     | - ×                                                                                                    | Calculator                                     |
|            | Google Play Store<br>46.44 MB              | -                                                                                                    | Calendar                                       |
|            | Google Services Framework<br>696 KB        | -                                                                                                    | 796 КВ                                         |
|            | Google Text-to-speech Engine               | 0                                                                                                    | Camera<br>44.00 KB                             |
|            | Google+                                    | The second second secon | Camera Restarter<br>7.91 MB                    |
|            | 110.110                                    | 0                                                                                                    | Chrome                                         |

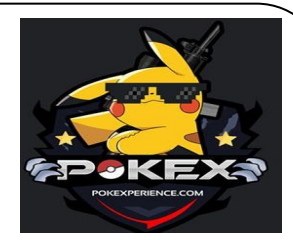

### FOR EXAMPLE 2/2

| <ul> <li>Concernse of the second of the second of the seco</li></ul>                                                                                                    | ← App info                                                                                                |                    | ←                                                                              | App info                                                                                                    | Uninstall updates                                                                                                    |
|----------------------------------------------------------------------------------------------------|----------------------------------------------------------------------------------------------------|--------------------|--------------------------------------------------------------------------------|----------------------------------------------------------------------------------------------------|----------------------------------------------------------------------------------------------------|
| DEARLE PORCE STOP     Senses   Tota Lasse   Data Lasse   Data Lasse   <                                                                                                    | Google Play services<br>version 14.7.99 (040306-223211910)<br>com.google.android.gms                      |                    | *                                                                              | Google Play s<br>version 14.7.99<br>com.google.an                                                                          | services<br>9 (040306-223214910)<br>droid.gms                                                                                                    |
| Storage       Storage         To data usage       Storage         Storage       Storage         Storage       Storage                                                                                                    | DISABLE FORCE STOP                                                                                        |                    | C                                                                              | DISABLE                                                                                                    | FORCE STOP                                                                                                    |
| Data usage   23:20 Minister   Permissions   Motifications   Possible set   Particle   Permissions   Possible set   Possible set <tr< th=""><th>Storage<br/>170 MB used in Internal storage</th><th></th><th>Storage</th><th>used in Internal</th><th>storage</th></tr<>                                                                                                    | Storage<br>170 MB used in Internal storage                                                                |                    | Storage                                                                        | used in Internal                                                                                                    | storage                                                                                                    |
| Permissions   Body Sphere Sphere Sph                                                                                                    | Data usage<br>22.42 MB used since Aug 12                                                                  | 1                  | Data us<br>22.42 ME                                                            | <b>age</b><br>3 used since Au                                                                                              | ig 12                                                                                                    |
| Notifications     Dependent Additions     Reflections     Bodiliantic set     Bodiliantic set<                                                                                                    | Permissions<br>Body Sensors, Calendar, Camera, Contacts, Location,<br>Microphone, Phone, SMS, and Storage | <b>5</b><br>E<br>T | Permiss<br>Body Ser<br>Micropho                                                | sions<br>nsors, Calendar,<br>one, Phone, SM                                                                                | Camera, Contacts, Location,<br>S, and Storage                                                                                                    |
| Definition of the field of the field of the                                                                                                    | Notifications                                                                                             | ,                  | Notifica                                                                       | tions                                                                                                    |                                                                                                    |
| Rations<br>Coogle Play services<br>Coogle Play services<br>Uninstalling<br>Rations<br>Rations<br>Ratio | Open by default<br>No defaults set                                                                        | C P                | <b>Open by</b><br>No defau                                                     | default<br>ults set                                                                                                    |                                                                                                    |
|                                                                                                    | Google Play services                                                                                      |                    | S<br>1<br>R<br>D<br>Vermis<br>Body S<br>Microp<br>Notific<br>Open I<br>No defi | App info<br>Google Play a<br>version 14.7.9<br>com google.an<br>DISABLE<br>Google F<br>eplace this app<br>ersion? All data | services<br>(040306-223214910)<br>droid.gms<br>FORCE STOP<br>Play services<br>o with the factory<br>a will be removed.<br>CANCEL OK<br>. Camera, Contacts, Location,<br>s, and Storage |
| Ratton                                                                                                    | N N                                                                                                    | I                  | Batter                                                                         | v                                                                                                    |                                                                                                    |

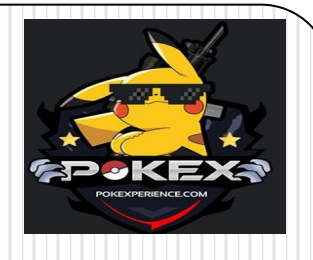

### <u>STEP SIX – INSTALL OLDER VERSION</u> <u>OF GOOGLE PLAY SERVICES</u>

GO TO SETTINGS
GO TO SECURITY SETTINGS
ALLOW ``INSTALLATION FROM UNKNOWN SOURCES ``.
NOW GO TO FILE MANAGER

GO TO APKS.

CLICK ON GOOGLE PLAY SERVICES 12.6.85/12.6.87 TO INSTALL
ANOTHER WAY
GO TO DOWNLOADS

CLICK ON GOOGLE PLAY SERVIES 12.6.85/12.6.87 TO INSTALL

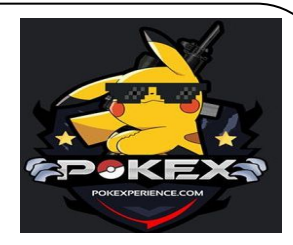

### FOR EXAMPLE

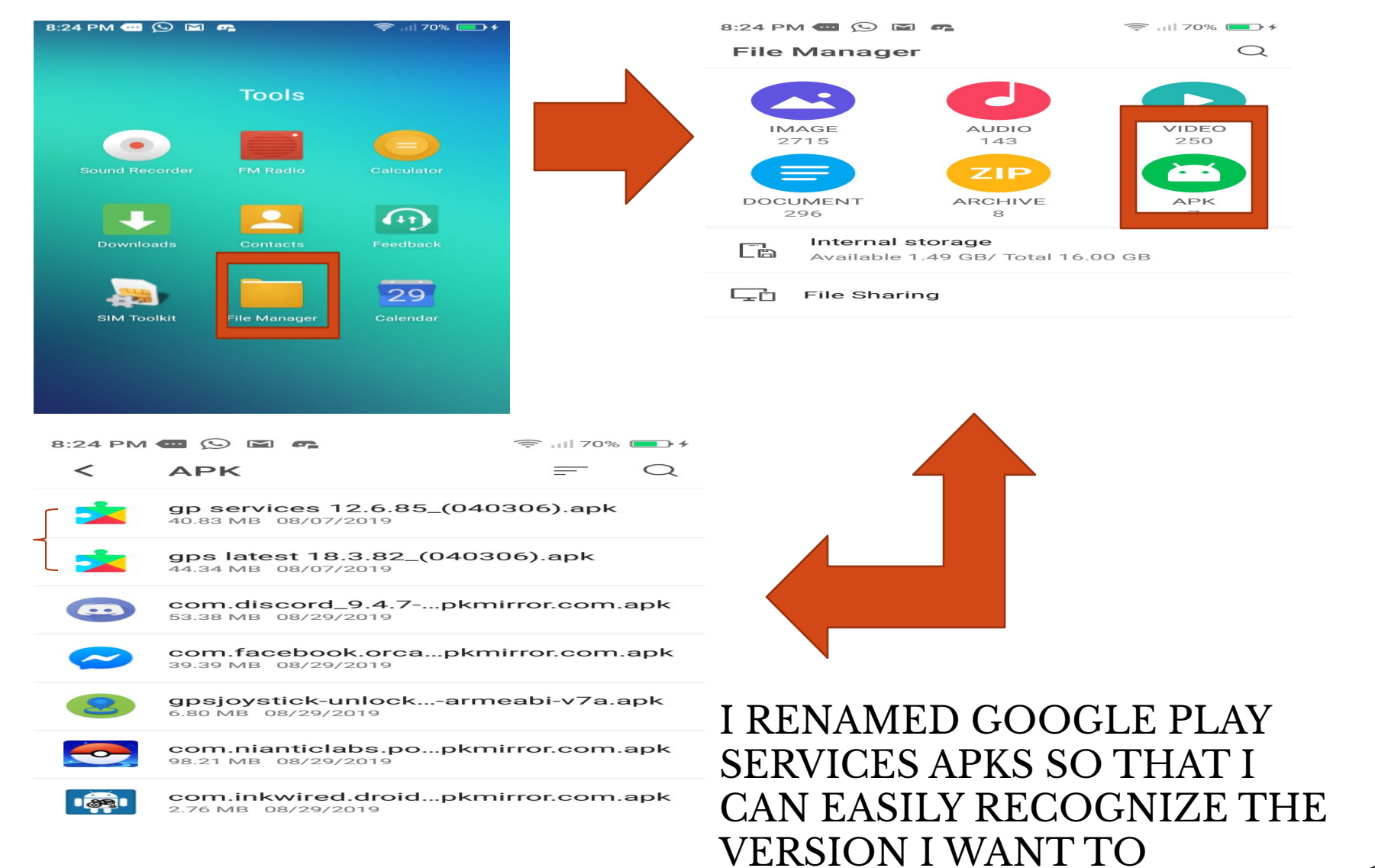

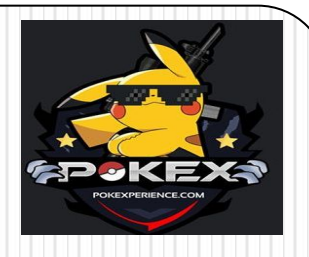

### <u>STEP SEVEN – DISABLE</u> BACKGROUND DATE USAGE IN <u>GOOGLE PLAY SERVICES</u>

### • GO TO SETTINGS

- GO TO APPLICATION SECTION
  - LOOK FOR GOOGLE PLAY SERIVCES AND TAP ON IT.
- LOOK FOR ``APP DATA USAGE`` AND TAP ON IT.
- DISABLE BACKGROUND DATA USAGE

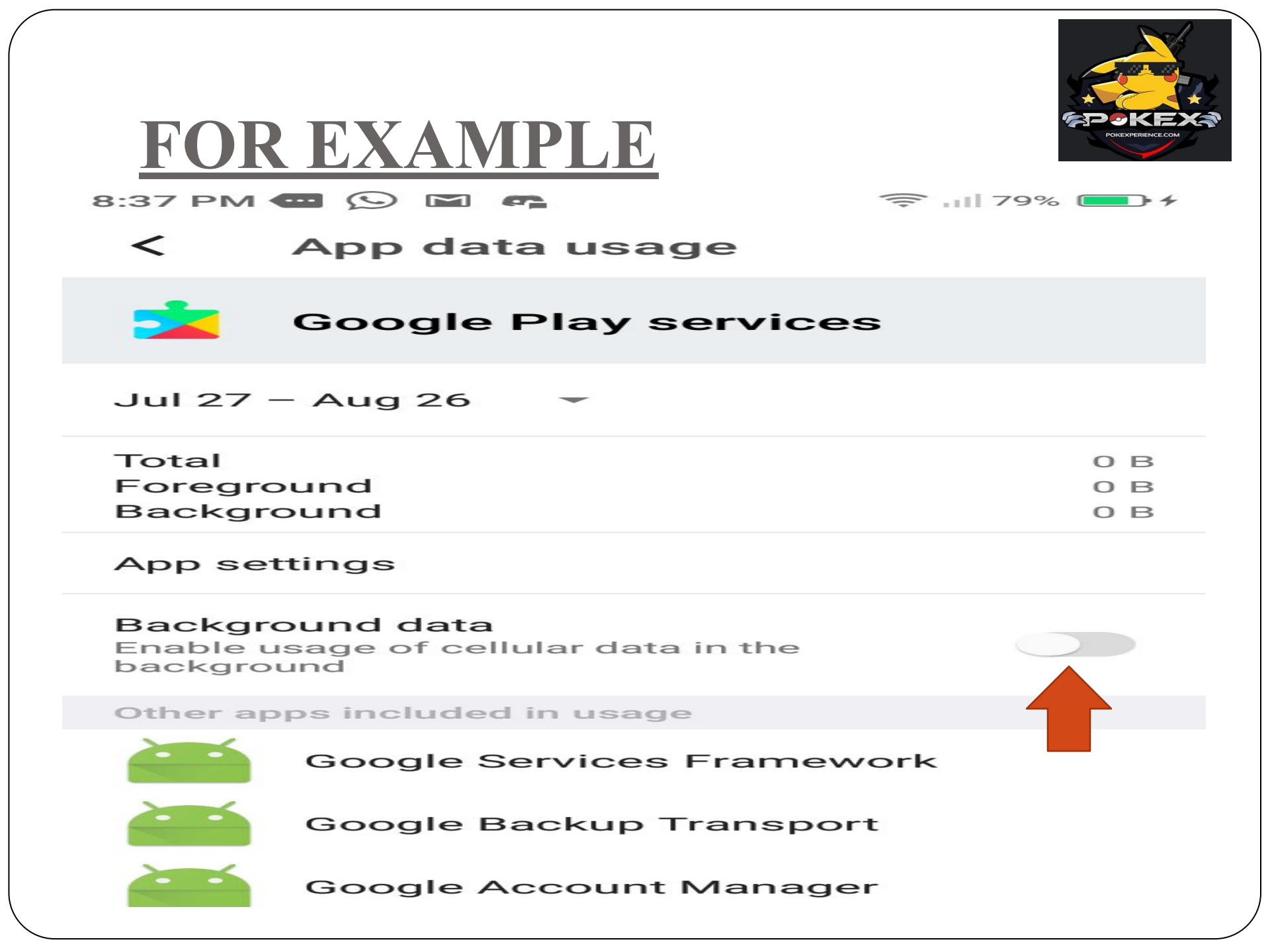

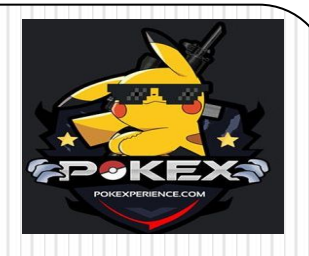

### <u>STEP EIGHT – DISABLE GOOGLE</u> <u>PLAY STORE</u>

- GO TO SETTINGS AND THEN FIND THE APPS OPTION. TAP ON IT.
   ONCE YOU ARE UNDER THE APPS SECTION, TAP ON THE MENU BUTTON LOCATED AT THE TOP-RIGHT
- CORNER OF THE SCREEN . • TAP ON THE SHOW SYSTEM OPTION TO SEE ALL THE SYSTEM APPS.
- NOW SCROLL DOWN AND LOOK FOR GOOGLE PLAY STORE. REMEMBER, THE APPS ARE IN ALPHABETICAL ORDER. ONCE FOUND, TAP ON IT.

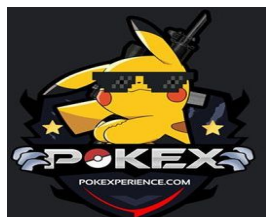

|        | FOR EXA                                                        | MPLE                                                                       |                                      | POICEZEENCE.COM                                                                    |
|--------|----------------------------------------------------------------|----------------------------------------------------------------------------|--------------------------------------|------------------------------------------------------------------------------------|
|        | Apps                                                           | <b>* *</b>                                                                 | ← App inf                            | •                                                                                  |
|        | Google Play Games<br>46.24 MB<br>Google Play Music<br>36.62 MB |                                                                            | Google P<br>version 12<br>com.andro  | lay Store<br>.9.12-all [0] [PR] 224566662<br>id.vending                            |
|        | Google Play Newsstand                                          |                                                                            | DISABLE                              | FORCE STOP                                                                         |
| =      | Google Play services                                           |                                                                            | Storage<br>46.45 MB used in In       | ternal storage                                                                     |
|        | Google Play Store<br>46.45 MB                                  |                                                                            | Data usage<br>464 MB used since      | Aug 12                                                                             |
|        | Google Services Framework                                      |                                                                            | Permissions<br>Contacts, Location,   | Phone, SMS, and Storage                                                            |
| 44.77  | Google Text-to-speech Engir                                    | ne                                                                         | Notifications<br>Level 3             |                                                                                    |
|        | 104 KB<br>Google+                                              |                                                                            | Open by default<br>Some defaults set |                                                                                    |
|        | <i>←</i>                                                       | App info                                                                   | ŧ                                    | App info                                                                           |
| De Goo | gle Play Store                                                 | Google Play Store<br>version 12.9.12-all [0] [PR] 2<br>com.android.vending | 24566662                             | Google Play Store<br>version 12.9.12-all [0] [PR] 224566662<br>com.android.vending |
|        |                                                                | DISABLE FO                                                                 | RCE STOP                             | DISABLE FORCE STOP                                                                 |
|        | S<br>4                                                         | Google Play Store                                                          | e                                    | If you disable this app, other apps                                                |
|        |                                                                | Replace this app with the fa<br>version? All data will be rem              | noved.                               | D CANCEL DISABLE APP                                                               |
|        |                                                                | CANCEL                                                                     | Сок                                  | Permissions                                                                        |
|        | Uninstalling Con                                               | tacts, Location, Phone, SMS, and                                           | Storage                              | Contacts, Location, Phone, SMS, and Storage                                        |
|        | Not                                                            | tifications<br>el 3                                                        |                                      | Notifications<br>Level 3                                                           |
|        | Uninstall finished. Ope                                        | en by default<br>ne defaults set                                           |                                      | Open by default<br>Some defaults set                                               |

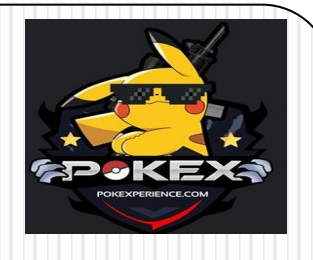

# <u>STEP NINE – SETTING UP GPS</u> JOYSTICK PAGE 1/2

- GO TO SETTINGS ,LOOK FOR ABOUT PHONE THEN TAP
   ON IT
- LOOK FOR BUILD NUMBER THEN TAP 5 TIMES ON IT TO BECOME DEVELOPER
- NOW GO BACK TO SETTINGS AND LOOK FO DEVELOPER
   OPTIONS AND TAP ON IT
- LOOK FOR AUTOMATIC SYSTEM UPDATES AND DIISABLE IT
- LOOK FOR SELECT MOCK LOCATION APP AND SELECT GPS JOYSTICK CLONED APP

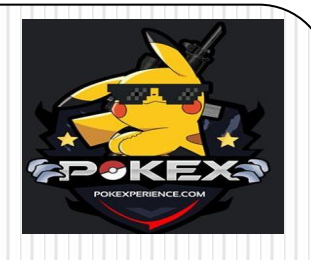

# <u>STEP NINE – SETTING UP GPS</u> JOYSTICK PAGE 2/2

- OPEN GPS JOYSTICK APP.
- TAP ON PRIVACY MODE AND CLONE IT.
- AFTER CLONING . GO TO `FIX GPS JUMP TO REAL LOCATION ` AND SELECT `FIX I` AND `FIX 4` .
- NOW GO TO SETTINGS OF GPS
   JOYSTICK AND ENABLE
  - 1.SUSPENDED MOCKING
     2.AUTO SUSPEND MOCKING
     3.A-GPS RESET AND 4.SAVE

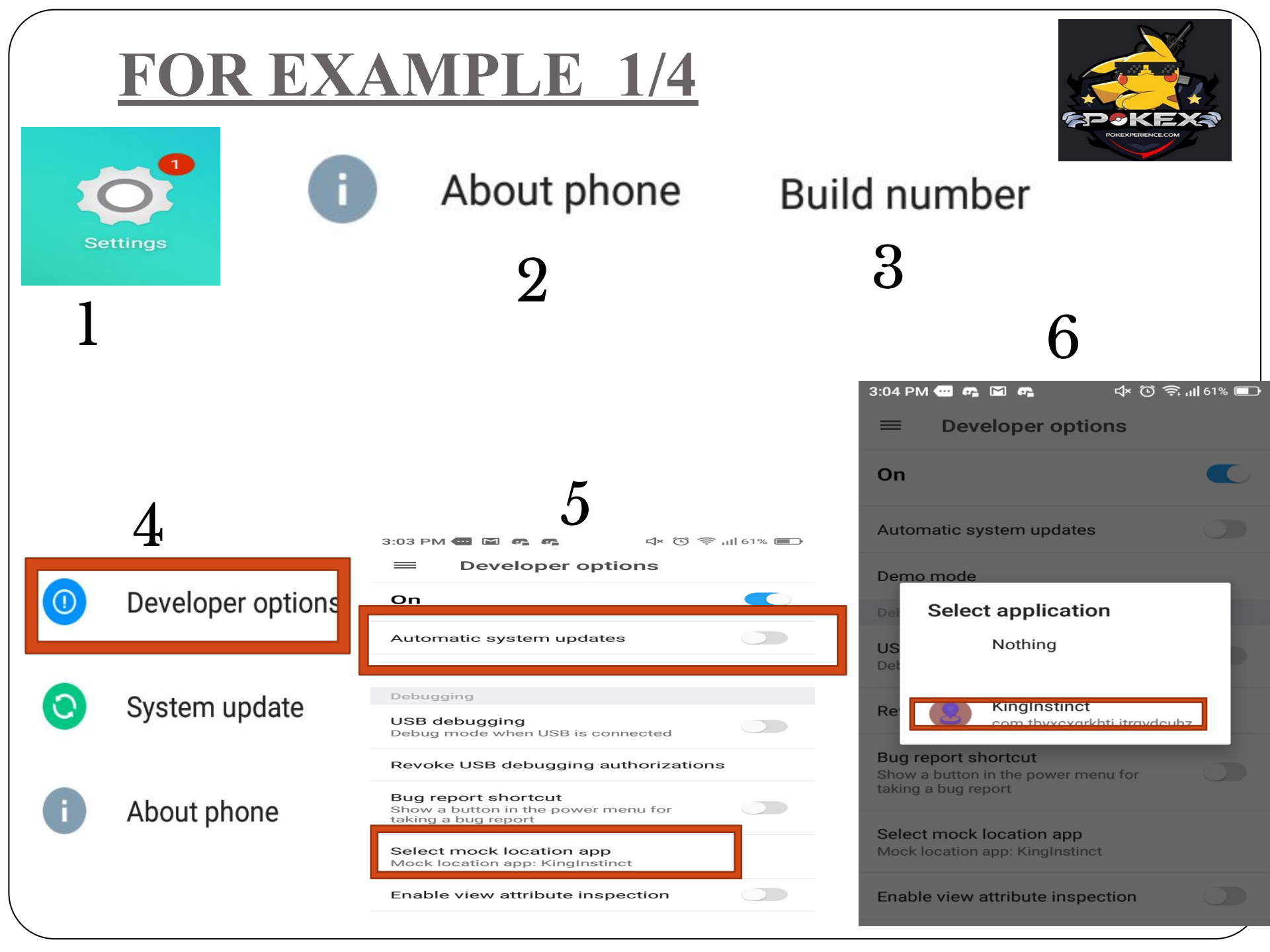

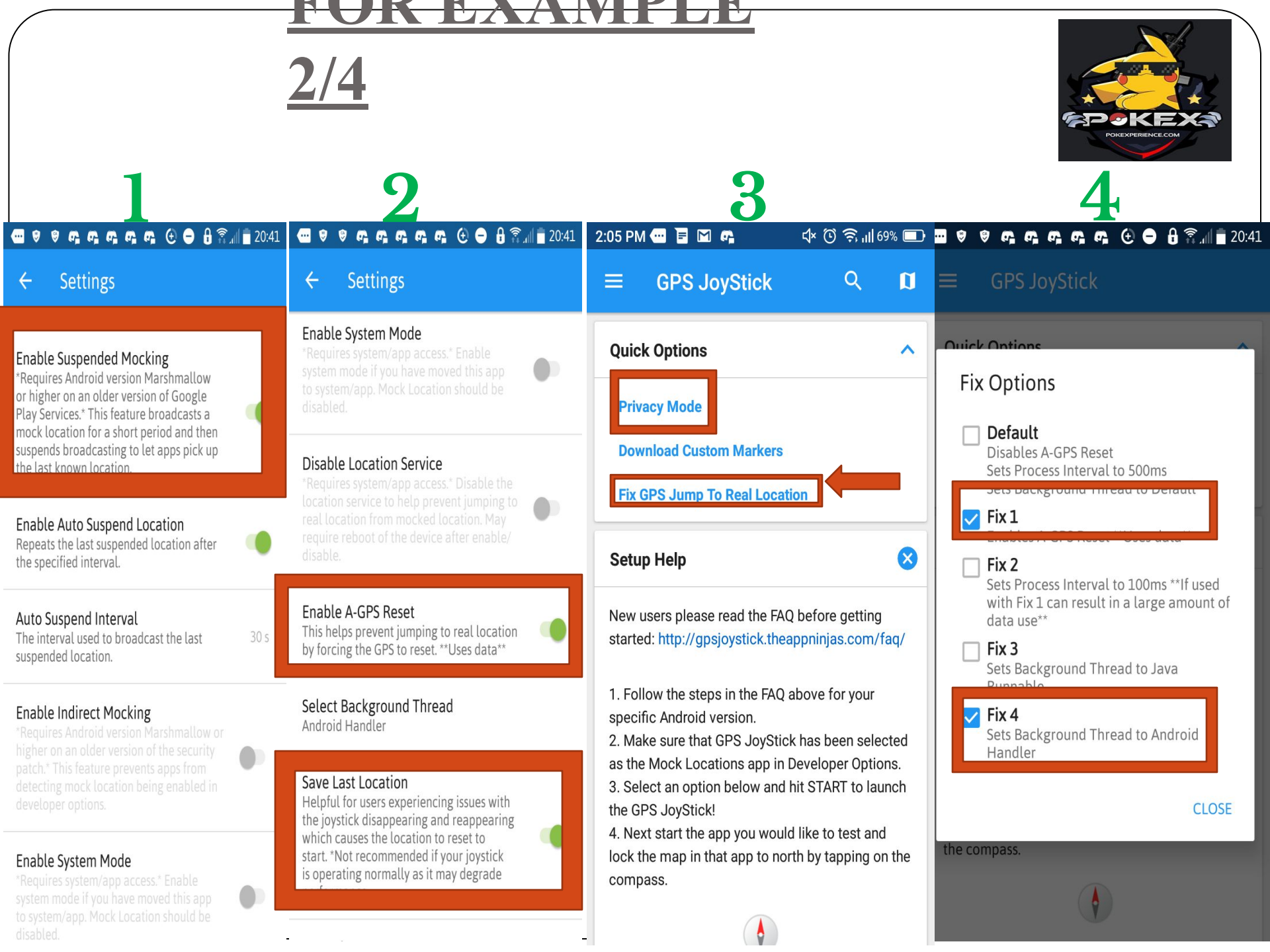

## FOR EXAMPLE 3/4

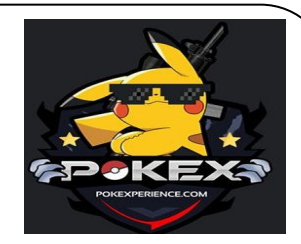

O Set Route Click here to open the map or enter location below: Latitude, Longitude 12.957465, 100.94156 FORMAT PASTE Altitude 115.0 Distance: 0m - Cooldown: 0s - Elapsed: 1h 16m 29s START Hide JoyStick

| 2:06 PM 🚭 📭 📱 🕅 🛛 🗘 🖄 🕤 🗊 🖬 69% 🔲                                                                                        | O Cat                |
|----------------------------------------------------------------------------------------------------|----------------------|
| $\equiv$ GPS JoyStick $\bigcirc$ 🛙                                                                                       | U Set                |
| O Get Current Location                                                                                                   | Click he<br>location |
| Set Location                                                                                                    | Latitude, I          |
| O Set Route                                                                                                    | 12.957               |
| Click here to open the map or enter location below:                                                                      |                      |
| Draw Permission Required                                                                                                 | Altitude             |
| This app requires permission to<br>draw over other apps. Please enable<br>the permission so you can see the<br>joystick. | 115.0<br>Distanc     |
| CANCEL OTO SETTING                                                                                                    |                      |
| 37s                                                                                                    |                      |
| START                                                                                                    |                      |

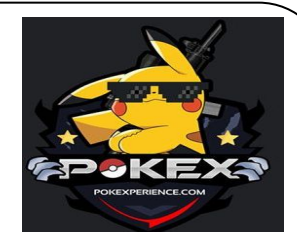

### FOR EXAMPLE 4/4

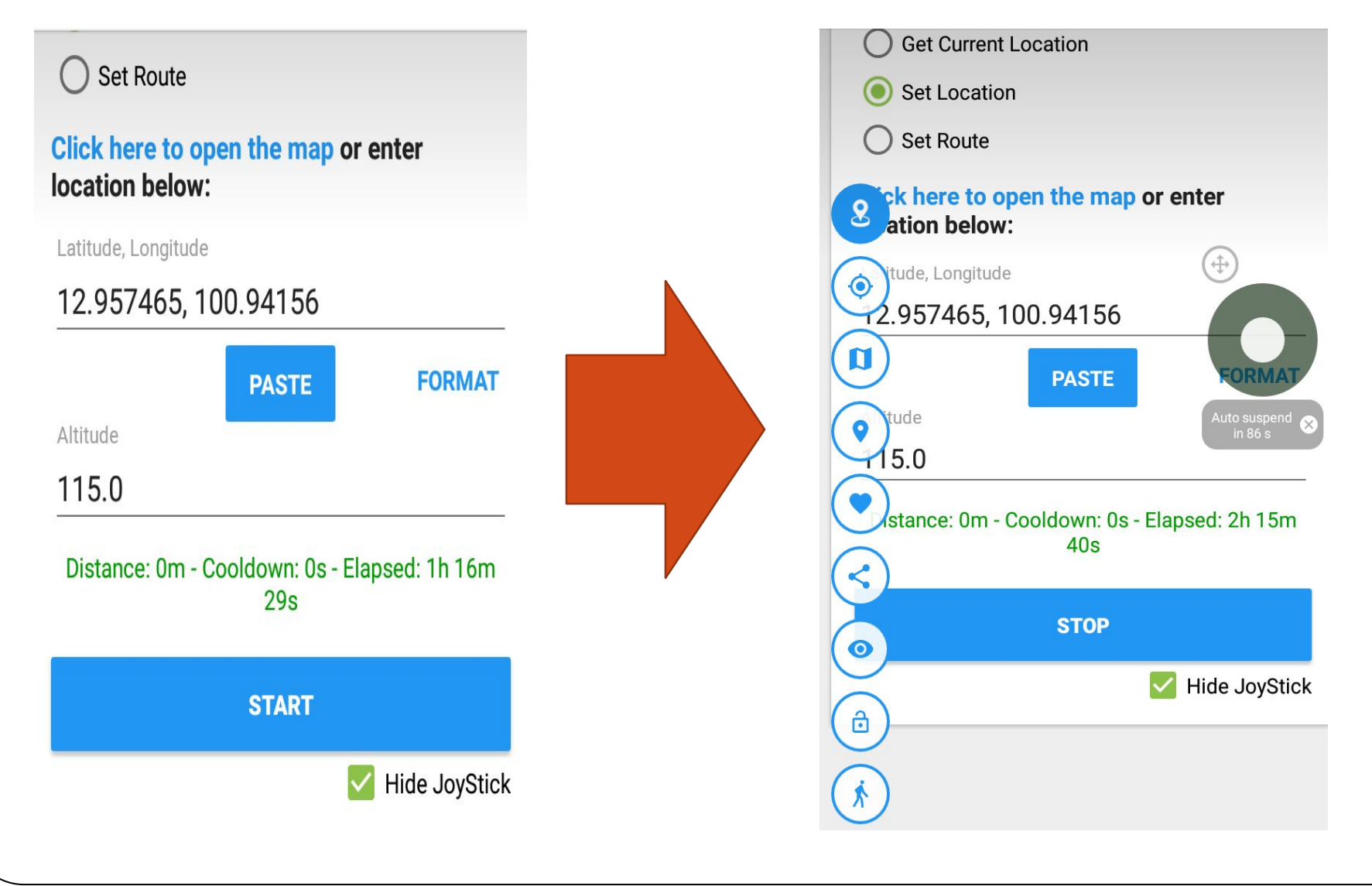

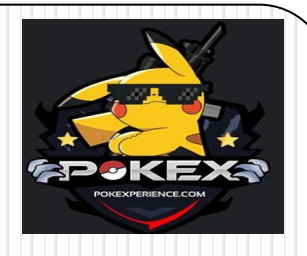

## POKEXPERIENCE DISCORD INVITE

### JOIN OUR DISCORD BY CLICKING ON THE LINK BELOW https://discord.gg/VHzfGzz

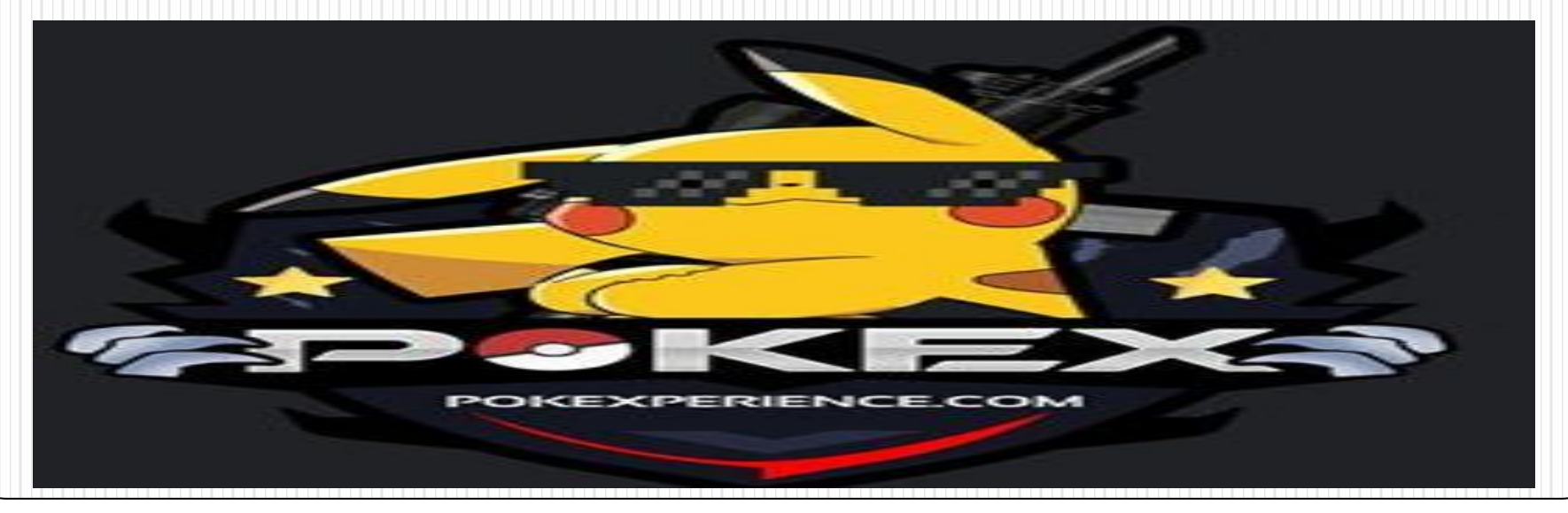